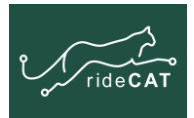

# Step 1: Install the App

#### To install on an Android device

- 1. Search for the rideCAT app in Google Play
- 2. Click Install

#### To install on an iOS device

- 1. Search for the rideCAT app in the App Store
- 2. Click GET

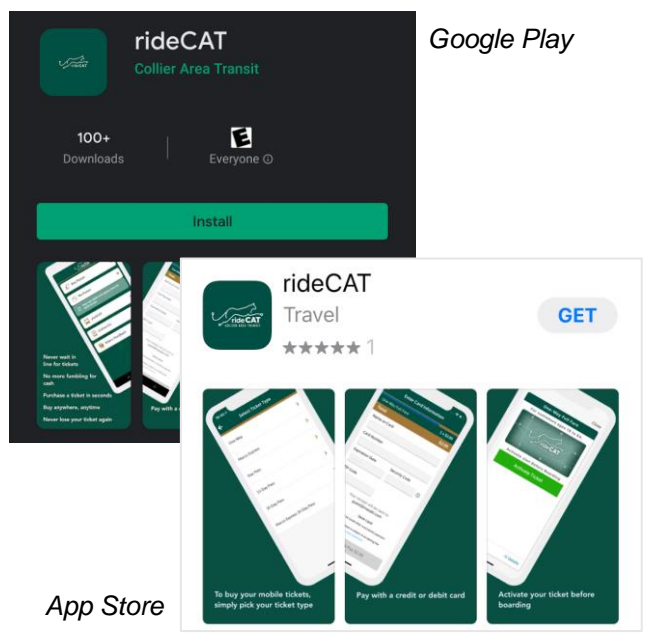

### Step 2: Create an account

- 1. Open the rideCAT app
- 2. Tap the 3-lines in the upper right corner
- 3. Tap Profile
- 4. Tap New Account
- 5. Enter your email address and password
- 6. Tap Create new account

If you already created an account on the rideCAT ticket website, login with that account.

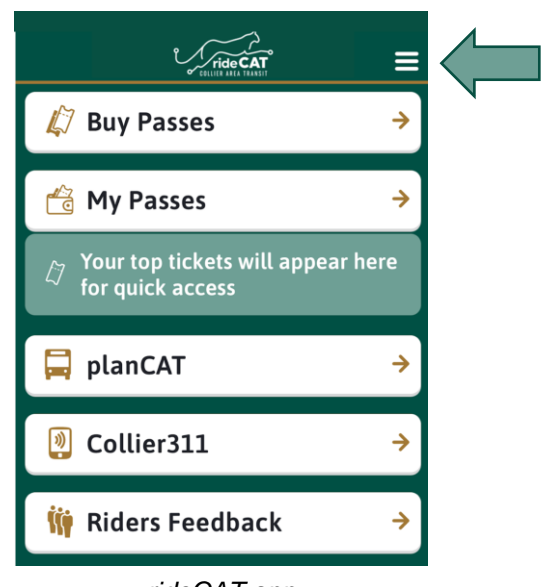

rideCAT app

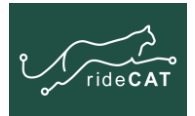

## Step 3: Purchase a ticket

- 1. Tap the arrow to return to the Home screen
- 2. Tap **Buy Passes**
- 3. Tap the type of ticket you want to purchase
- 4. Select your fare:
- 5. Read the ticket regulations
- 6. Tap Accept & Continue
- 7. Select your payment option
- 8. Tap Accept & Pay

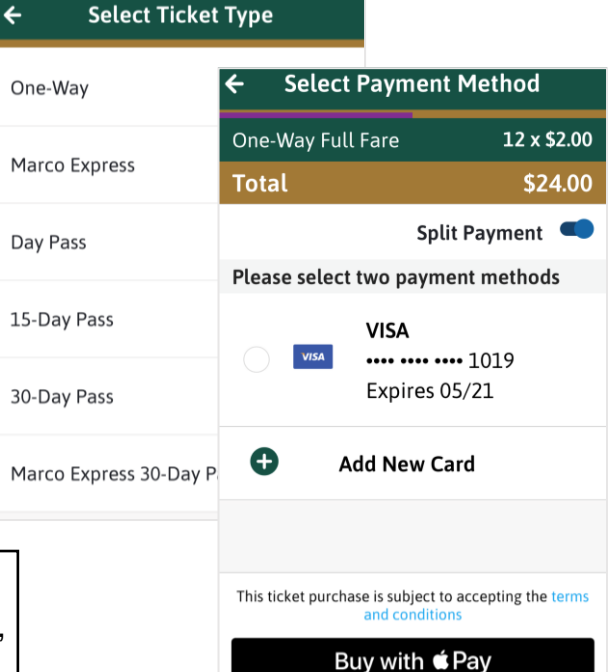

You can save your payment card information for future use. When paying with a saved card, you will still need to enter your CVV code.

### Step 4: Use a ticket

From the Home screen:

- 1. Tap My Passes
- 2. Tap the ticket you want to use
- 3. Tap Activate Ticket just before you board
- 4. Display your active ticket for validation

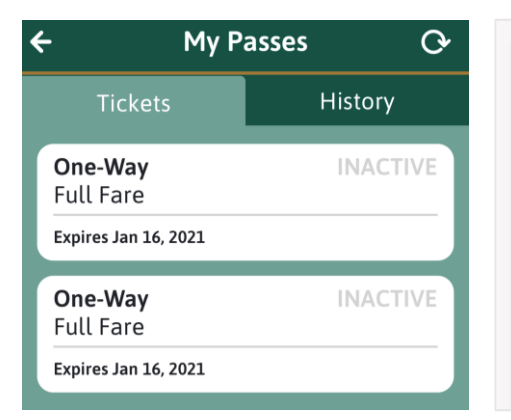

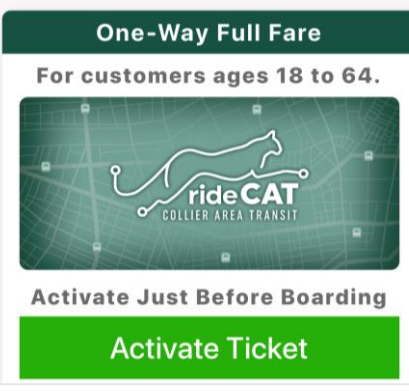

Activate before boarding

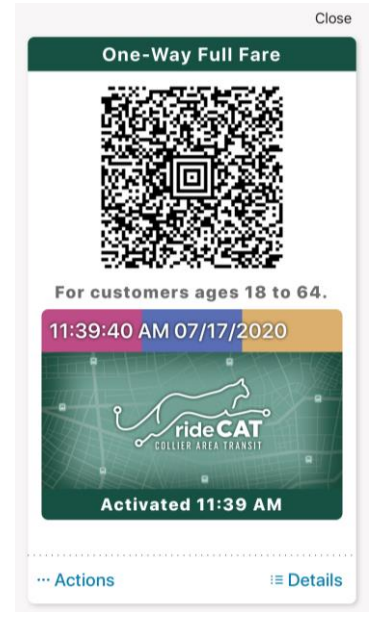

Scan barcode

Tap to open a ticket